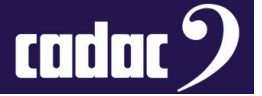

# Procedure

# A Guide on How to Change the BIOS Battery in a CDC six and seven Fitted with a 19196 Power Distribution Board

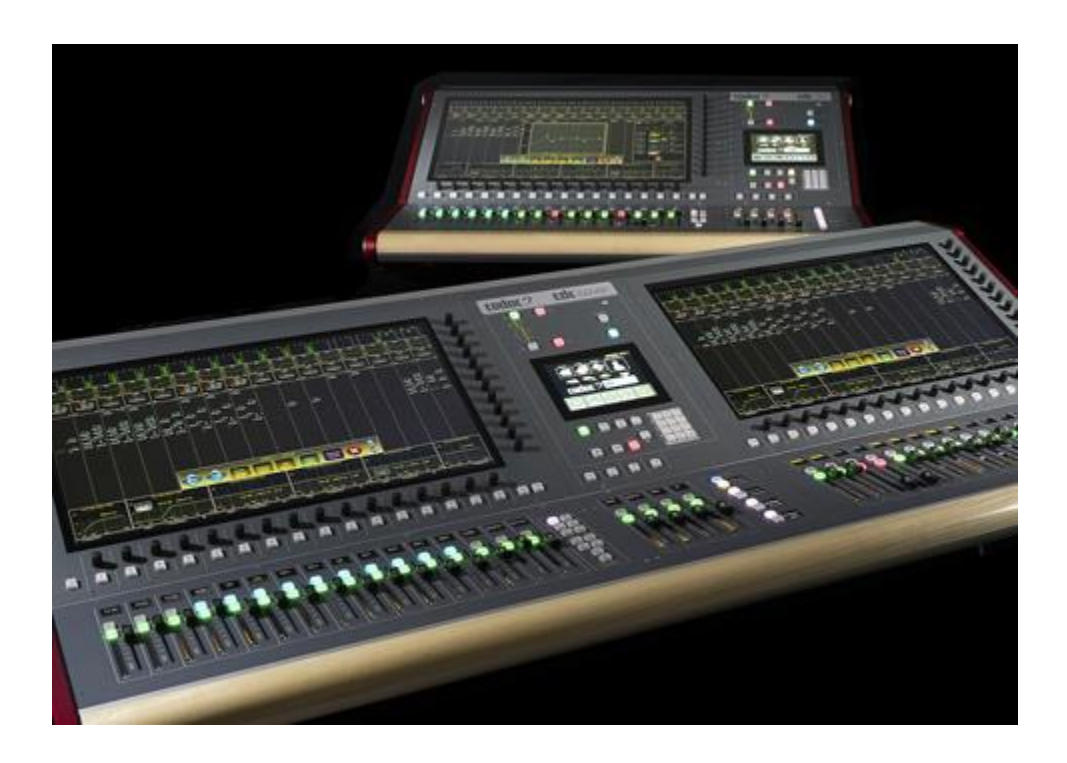

# Description

A Guide on How to Change the BIOS Battery in a CDC six and CDC seven fitted with a 19196 Power Distribution

# Contact

Cadac Holdings Limited One New Street Luton Bedfordshire LU1 5DX England

Tel: +44 1562 404 202

Email: <a href="mailto:support@cadac-sound.com">support@cadac-sound.com</a>

www.cadac-sound.com

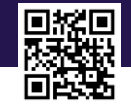

© 2019 Cadac Holdings Ltd. Technical specifications and appearances are subject to change without notice and accuracy is not guaranteed.

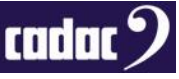

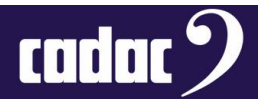

#### Contents

| Contents                                           | 2  |
|----------------------------------------------------|----|
| Introduction                                       | 3  |
| Tools Required                                     | 3  |
| Changing the Battery                               | 4  |
| Access the BIOS Settings                           | 5  |
| BIOS Boot Settings                                 | 6  |
| BIOS Advanced setting: M2 Hard Drive ONLY consoles | 8  |
| BIOS Advanced setting: Screens                     | 9  |
| Setting the Clock                                  | 10 |

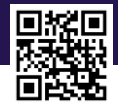

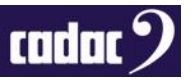

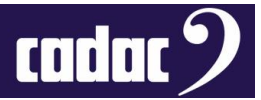

#### Introduction

This document is a guide on how to change the BIOS battery in the CDC six and seven fitted with the older 19196 power distribution board. **IMPORTANT:** If you have a CDC five, seven-s or a CDC six fitted with a later 19224 power distribution board then please refer to the document "*A Guide on How to Change the BIOS Battery in a CDC five, six and seven-s fitted with a 19224 Power Distribution Board*" which will guide you through the process of the changing the battery.

This process **must** be carried out by qualified Cadac representatives.

#### **Tools Required**

You will require nonconductive tool to remove the battery from the holder.

You will require a replacement CR2032 3V Lithium battery. Example below:

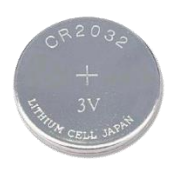

A T-10 Torx driver will be needed to remove front panel screws:

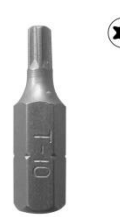

USB Keyboard:

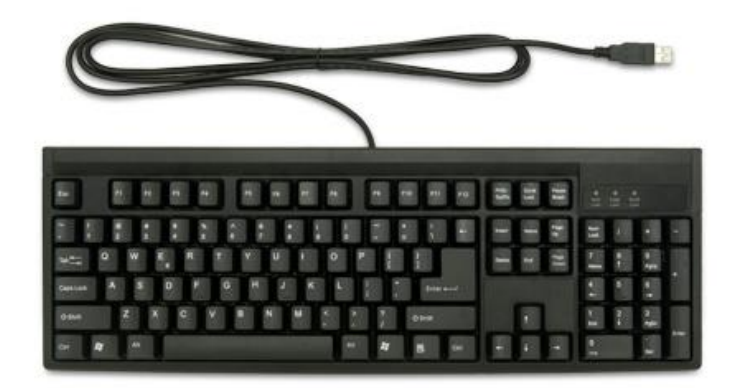

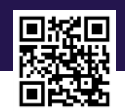

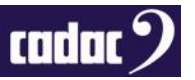

### Changing the Battery

Power up the console and backup your console's show files to a USB memory stick. This process does not wipe the memory, but it is good practice to have a backup copy in case something goes wrong. Power down the console and unplug the unit from the mains supply.

To access the **battery**, it will require the unscrewing of all the retaining screws (**T-10 Torx**) on the panel containing the **large 23.5**" screen. Note: The battery on the CDC seven / seven-s is under the left-hand screen.

It is not necessary to remove the screen, but it is advisable to open and prop up the panel from the top, pivoting on the edge nearest the faders. A suitable length of wood (approx. 20cm) may be useful to hold open the panel to avoid having to close the panel, or holding, during the process.

#### Position of the battery on the PC motherboard:

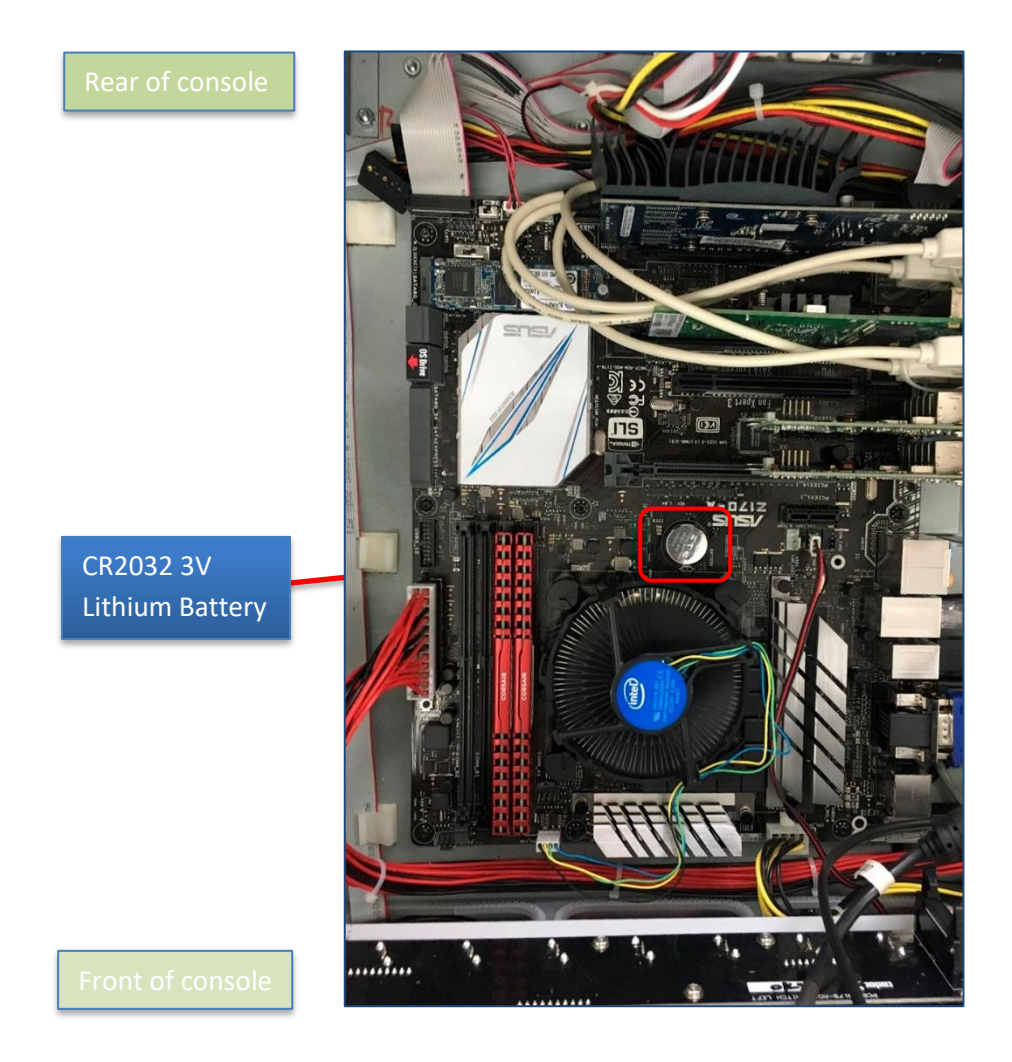

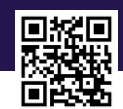

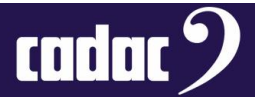

Use a suitable implement (non-conductive) to release the clip securing the old battery and remove it.

Fit the new CR2032 3V lithium cell battery; use a type which is a non-rechargeable, taking care not to insert the battery the wrong way around. Positive (+) terminal facing out.

You can now put the screen back down and fix it in place with the Torx screws.

You will now need to set the BIOS.

#### Access the BIOS Settings

Connect the USB keyboard to one of the USB ports on the console - there are a number of ports on the console which can be found on the front panel, near the headphone jack or on the rear panel.

Power up the console.

To get into the BIOS press F2 or Delete on a USB keyboard when the console is starting / booting up.

The console will now boot into the BIOS.

When in the BIOS press **F7** on the USB keyboard to enter the **Advanced Mode BIOS** to update the settings. Alternatively, on the touch screen press **Advanced Mode**.

| UEFI BIOS UUIII - EZ MO                                                                                                    |                                                     |                                                                             |                                                                                                    |        |
|----------------------------------------------------------------------------------------------------|-----------------------------------------------------|-----------------------------------------------------------------------------|----------------------------------------------------------------------------------------------------|--------|
| 09:59*   @ English                                                                                                    |                                                     |                                                                             |                                                                                                    |        |
| Information         CPU Tex           2170 A         BIOS Viri, 3802           Intellity, Core(Tb)/7-6700 CPU @ 3.40GHz         Speed, 3400 MHz           Speed, 3400 MHz         Memory, 16344 MB (CDPH 2133MHz)                                                                            | nperature CPU Core<br>1.120 Motherbo<br>3\$*C 33*C  | Voltage EZ System<br>V Click the ison<br>profile for im<br>bard Temperature | Tuning<br>the how to opply a pre-contract<br>proved system cardotreas of the<br>generation of the system of the system of the system<br>generation of the system of the system of |        |
| DRAM Status<br>DIMA, Ar. Corsar 8192MB 2133MHz<br>DIMA, Az. Corsar 8192MB 2133MHz<br>DIMM, 81: N/A<br>DIMM, 82: N/A                                                                                                    | SATA Information<br>MJP KINGSTON SM228053240G (240) | .008) <<br>Boot Pric<br>Choose one                                          | Normal >                                                                                                    |        |
| X.M.P.<br>Disabled •                                                                                                    | Intel Rapid Storage Schnolo                         | gy O P1<br>(2                                                               | : KINGSTON 5M228053240G<br>28936MB) .::                                                                                                    |        |
| FAN Profile           CPU FAN           105 RPM           CHA2 FAN           CHA2 FAN           CHA3 FAN           CHA4 FAN           CHA4 FAN           CHA4 FAN           CHA5 FAN           CHA7 FAN           CHA7 FAN           N/A           CHA7 FAN           CHA7 FAN           N/A |                                                     |                                                                             |                                                                                                    |        |
|                                                                                                    | QFan Control                                        |                                                                             | oot Menu(F8)                                                                                                    | 4      |
|                                                                                                    | Default(F5)                                         | Save & Exit(F10) Advan                                                      | ced Mode(F7)                                                                                                    | an FAQ |
|                                                                                                    | Adv                                                 | vanced Mode                                                                 |                                                                                                    |        |

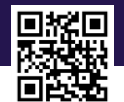

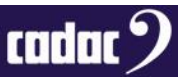

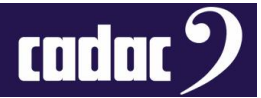

## **BIOS Boot Settings**

The Boot setting screen will look like below. Select Boot from the top menu tab bar:

| 09/24/2018 10:00 Clark Bry Starbert                                              |                         |                               |                   |                  |               |
|----------------------------------------------------------------------------------|-------------------------|-------------------------------|-------------------|------------------|---------------|
|                                                                                  |                         |                               | •                 |                  | Ionitor       |
|                                                                                  |                         | Enabled                       | - 1               |                  | -c            |
|                                                                                  |                         | Normal Boot                   |                   |                  | 1             |
|                                                                                  |                         | Enabled                       | -                 | 100.0 MHz 1.     | 1290          |
| Boot Logo Display                                                                |                         | Disabled                      | <u> </u>          | 34x              |               |
| Boot up NumLock State                                                            |                         | Enabled                       | -                 | Memory           |               |
| Above 4G Decoding                                                                | G                       | Disabled                      | -                 | Frequency        | Voltage .     |
| Wait For 'F1' If Error                                                           |                         | Disabled                      | -                 | Capacity         | 1.200 4       |
| Option ROM Messages                                                              |                         | Enabled                       | -                 | 16384 MB         |               |
| Interrupt 19 Capture                                                             |                         | Enabled                       | -                 | Voltage          |               |
| Setup Mode                                                                       |                         | EZ Mode                       | -                 | +12V<br>12.288 V | +SV<br>5.0001 |
| ables or disables boot with initialization of a minimal set of de<br>ot options. | evices required to laur | ich active boot option. Has r | no effect for BBS | +3.3V<br>3.264 V |               |
|                                                                                  |                         |                               |                   |                  |               |
|                                                                                  |                         |                               |                   |                  |               |

#### Select the following settings:

|                   | VEFLBIOS Utility - Advanced Mode                                                             |                             |                             | -                     |                      |
|-------------------|----------------------------------------------------------------------------------------------|-----------------------------|-----------------------------|-----------------------|----------------------|
|                   | My Favorites Main Al Tweaker Advanced Mon<br>Note: Cultury Advanced Mon                      |                             | 1) 🕞 Quick Note(P9)<br>Exit |                       | lonitor              |
| 1.5               |                                                                                              | Enabled                     | ~ 10                        | S400 MHz 38           | riper dine e         |
|                   | Next Boot after AC Power Loss                                                                | Normal Boot                 | -                           |                       | an a frank a         |
|                   |                                                                                              | Enabled                     |                             | 100.0 MHz 1.<br>Ratio | 1290                 |
|                   | Boot Logo Display                                                                            | Disabled                    |                             | 34x                   |                      |
|                   | Boot up NumLock State                                                                        | Enabled                     | -                           | Memory                |                      |
|                   | Above 4G Decoding                                                                            | Disabled                    | -                           | Frequency<br>2133 MHz | Voltage :<br>1.200 V |
| v                 | Nait For 'F1' If Error                                                                       | Disabled                    | <u> </u>                    |                       |                      |
| 01                | ption ROM Messages                                                                           | Enabled                     | -]                          | 16384 MB              |                      |
| Int               | errupt 19 Capture                                                                            | Enabled                     | -                           | Voltage               |                      |
| Setu              | Ip Mode                                                                                      | EZ Mode                     | -                           | +12V<br>12.288 V      | +5V<br>5.000 V       |
| Enable<br>boot of | es or disables boot with initialization of a minimal set of devices required to l<br>ptions. | aunch active boot option. H | las no effect for BBS       | +3,3V<br>3.264 V      |                      |
|                   |                                                                                              |                             | st Modified                 | Mode(E7)              | L Search or          |
| _                 |                                                                                              |                             | serificantea   c            |                       | Searchion            |

- Fast Boot Enabled
- Boot Logo Display Disabled
- Boot up Numlock State Enabled
- Above 4G Encoding Disabled
- Wait for F1 If Error Disabled

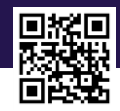

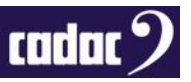

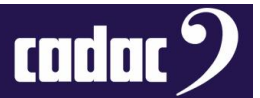

Scroll down for further Boot option settings:

| 09/24/2018 10:00 ℃   ⊕ English ⊡ MyFavorite(F3) & Qfan<br>Monday<br>My Favorites Main                                               | Control(F6) | © EZ Tuning Wizard(F11)                      | Quick Note(F9)     | P Hot Keys                                                                             | Monitor            |
|----------------------------------------------------------------------------------------------------|-------------|----------------------------------------------|--------------------|----------------------------------------------------------------------------------------|--------------------|
| My Pavontes Main Al Iweaker Advanced                                                                                                | Monitor     | 1001 EX                                      |                    | CPU                                                                                    | 1                  |
| Option ROM Messages                                                                                                    |             | Enabled                                      | -                  | Frequency                                                                              | Tempter or         |
| Interrupt 19 Capture                                                                                                    |             | Enabled                                      | -                  | BCL R                                                                                  | - And              |
| Setup Mode                                                                                                    |             | EZ Mode                                      | -                  | 100.0 MHz                                                                              | 1.120 V            |
| <ul> <li>CSM (Compatibility Support Module)</li> </ul>                                                                              |             |                                              |                    | Ratio                                                                                  |                    |
| Secure Boot                                                                                                    |             |                                              |                    |                                                                                        |                    |
|                                                                                                    |             |                                              |                    |                                                                                        |                    |
| Boot Option Priorities                                                                                                    |             |                                              |                    | Memory                                                                                 |                    |
| Boot Option Priorities<br>Boot Option #1                                                                                            | ۲¢          | P1: KINGSTON SM2280S                         | 3240G 👻            | Memory<br>Frequency<br>2133 MHz                                                        | Voltage<br>1.200 V |
| Boot Option Priorities<br>Boot Option #1<br>3oot Option #2                                                                          | Ą           | P1: KINGSTON SM2280S                         | 3240G -            | Memory<br>Frequency<br>2133 MHz<br>Capacity                                            | Voltage<br>1.200 V |
| Boot Option Priorities<br>Boot Option #1<br>Goot Option #2<br>oot Option #3                                                         | Å           | P1: KINGSTON SM22805<br>Disabled<br>Disabled | 3240G -<br>-       | Memory<br>Frequency<br>2133 MHz<br>Capacity<br>16384 MB                                | Voltage<br>1.200 V |
| Boot Option Priorities<br>Boot Option #1<br>Boot Option #2<br>oot Option #3<br>pot Override                                         | 4J          | P1: KINGSTON SM22805<br>Disabled<br>Disabled | 3240G -<br>-       | Memory<br>Frequency<br>2133 MHz<br>Capacity<br>16384 MB<br>Voltage                     | Voltage<br>1.200 V |
| Boot Option Priorities<br>Boot Option #1<br>Boot Option #2<br>Boot Option #3<br>Bit Override<br>KINGSTON SM228053240G (228936MB)    | R           | P1: KINGSTON SM2280S<br>Disabled<br>Disabled | 3240G •<br>•<br>•  | Memory<br>Frequency<br>2133 MHz<br>Capacity<br>16384 MB<br>Voltage<br>+12V<br>12.288 V | +5V                |
| Boot Option Priorities<br>Boot Option #1<br>Boot Option #2<br>Boot Option #3<br>Boot Override<br>: KINGSTON SM228053240G (228936MB) | \$          | P1: KINGSTON SM2280S<br>Disabled<br>Disabled | 33240G -<br>-<br>- | Memory<br>Frequency<br>2133 MHz<br>Capacity<br>16384 MB<br>                            | +5V<br>5.000       |

Set the following:

- Boot Option #1 must set as the main hard drive
- Boot Option #2 Disabled
- Boot Option #3 Disabled

If you **can't find a hard drive** in the Boot Options, the console is fitted with a **M2 hard drive**. Go to **Advanced** settings then use the information in the next section for a console fitted with an M2: **BIOS Advanced setting: M2 Hard Drive ONLY consoles.** 

Once you have completed that section Press **F10** on the keyboard to save the BIOS. This will save the settings and restart the console.

Then re-enter the BIOS and select BOOT and you can now complete the above BOOT option settings.

Proceed on to page 9.

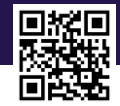

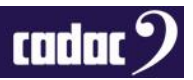

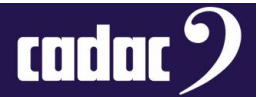

## BIOS Advanced setting: M2 Hard Drive ONLY consoles

If there is an **M2 drive** fitted in the console - older consoles will have a SATA drive - this must be **set** in the **BIOS**.

Select Advanced from the top menu bar

Select Advanced\Onboard Devices Configuration

| Monday 10:00 - Cengush Myravorite(F3) de Qiar  | Control(F6) 🖓 EZ Tuning Wizard(F11) 📑 Quick N | ote(F9) PHot Keys                       |
|------------------------------------------------|-----------------------------------------------|-----------------------------------------|
| My Favorites Main Ai Tweaker Advanced          | Monitor Boot Tool Exit                        |                                         |
| HD Audio Controller                            | Disabled                                      | Frequency Temps un                      |
| Front Panel Type                               | HD Audio -                                    | BCLK Core Volta                         |
| SPDIF Out Type                                 | SPDIF -                                       | 100.0 MHz 1.120 V                       |
| DVI Port Audio                                 | Disabled                                      | ] Ratio<br>34x                          |
| PCI-EX16_3 Bandwidth                           | Auto 🔫                                        | ] Memóry                                |
| SATA Mode Configuration: [SATA Express_1][M.2] | M.2 ~                                         | Frequency Voltage .<br>2133 MHz 1.200 V |
| smedia USB 3.1 Controller                      | Enabled 🗸                                     | Capacity<br>16384 MB                    |
| smedia USB 3.1 Battery Charging Support        | Disabled                                      | Voltage                                 |
| B Type C Power Switch                          | Auto -                                        | +12V +5V                                |

Set the following:

- HD Audio Controller Disabled
- SATA Mode Configuration M.2

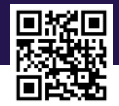

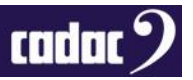

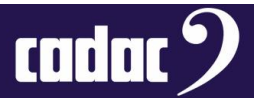

### BIOS Advanced setting: Screens

Important: On a CDC seven / seven-s the BIOS must be set to support Multiple Monitors. Select: Advanced\System Agent (SA) Configuration\Graphics Configuration

| My Favorites Main Ai Tweaker <u>Advanced</u> Monit                                  | or Boot Tool Exit | Hardware Morton                                                                                                    |
|-------------------------------------------------------------------------------------|-------------------|----------------------------------------------------------------------------------------------------|
| <ul> <li>Advanced\System Agent (SA) Configuration\Graphics Configuration</li> </ul> |                   | CPU<br>Creating of the second second sec |
|                                                                                     |                   | 3400 MHz 38°C                                                                                                    |
| TCEV VRIOS Version                                                                  | 1046              | BCLK Core V                                                                                                    |
| Primary Display                                                                     |                   | TUO O MINZ                                                                                                    |
| iGPU Multi-Monitor                                                                  | Enabled           | 34x                                                                                                    |
| RC6(Render Standby)                                                                 | Enabled           |                                                                                                    |
| WMT Pre-Allocated                                                                   | 64M ~             | Memory                                                                                                    |
|                                                                                     |                   | 2133 MHz 1.200 V                                                                                                    |
|                                                                                     |                   | Capacity                                                                                                    |
|                                                                                     |                   | 16384 MB                                                                                                    |
|                                                                                     |                   | Voltage                                                                                                    |
|                                                                                     |                   | Voltage                                                                                                    |
|                                                                                     |                   | 12.288 V 5.00                                                                                                    |
|                                                                                     |                   | +3.3V                                                                                                    |
|                                                                                     |                   | 3.248 V                                                                                                    |

Ensure the following is enable:

- **Primary Display:** *PEG* (NOTE: for a CDC six this should be set to AUTO)
- iGPU Multi-Monitor- Enabled

For all consoles select Monitor from the top menu bar.

Scroll down to Anti Surge Support and select OFF

| the state of the second second second second second second second second second second second second second se |                         |                              |
|----------------------------------------------------------------------------------------------------|-------------------------|------------------------------|
| VEFI BIOS Utility - Advanced Mode                                                                              | • •                     |                              |
| DB/24/2018 10:01 Control(F6)                                                                                   | © EZ Tuning Wizard(F11) | 🕐 Hot Keys                   |
| My Favorites Main Ai Tweaker Advanced Monitor                                                                  | Boot Tool Exit          | Hardware Monitor             |
|                                                                                                    |                         |                              |
| Extension Fan 1 Speed                                                                                          | N/A                     | 3400 MHz 38°C                |
| Extension Fan 2 Speed                                                                                          | N/A                     | BELK Core Voltage            |
| Extension Fan 3 Speed                                                                                          | N/A                     | 100.0 MHz 1.120 V            |
| CPU Core Voltage                                                                                               | +1.120 V                | 34x                          |
| 3.3V Voltage                                                                                                   | +3.264 V                | Memory                       |
| 5V Voltage                                                                                                    | +5.000 V                | Frequency Voltage            |
| 12V Voltage                                                                                                    | +12.288 V               | 2133 MHz 1.200 V             |
| ► Q-Fan Configuration                                                                                          |                         | 16384 MB                     |
| Anti Surge Support                                                                                             | On Off                  | Voltage                      |
| Chassis Intrude Detect Support                                                                                 | On Off                  | +12V +5V<br>12.288 V 5.000 V |
| If enabled, system will have uvp or ovp protect function.                                                      |                         | G +3.3∨<br>3.264 ∨           |
|                                                                                                    | Last Modified Ezt       | Mode(F7)                     |

Press F10 on the keyboard to save the BIOS. This will save the settings and restart the console.

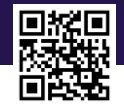

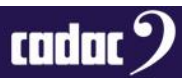

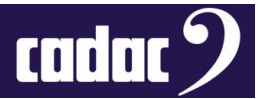

# Setting the Clock

Once the console has rebooted you will need to re-set the clock.

This is done by going into the **MENU** and select **SETTINGS** then **ABOUT**.

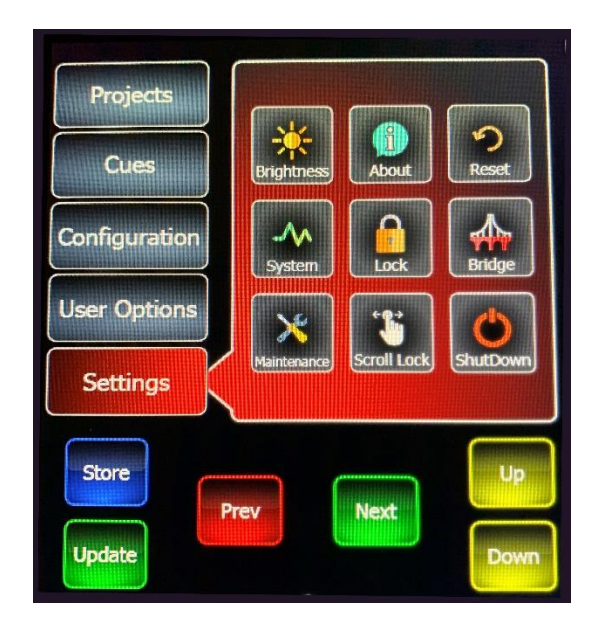

Once in **ABOUT** click on the time and re-set the clock to the current date and time.

| Set Time and | Date |      |      |      |
|--------------|------|------|------|------|
| 09           | Aug  | 2016 | 14:  | 27   |
| 10           | Sep  | 2017 | 15:  | 28   |
| 11           | Oct  | 2018 | 16:  | 29   |
| 12           | Nov  | 2019 | 17:  | 30   |
| 13           | Dec  | 2020 | 18:  | 31   |
| 14           |      | 2021 | 19:  | 32   |
| .5           |      | 2022 | 20:  | 33   |
|              |      |      |      |      |
| Store        | 6    |      |      | Up   |
| Update       | Prev |      | Next | Down |

To exit press the **BACK** button.

BIOS battery change in now complete.

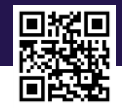

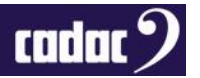